## Interactio listener guidelines

If you would like to listen to the simultaneous interpretation of the meeting, all you need to do is follow these steps:

- Download the Interactio app from the Apple Store or Google Play store or access the web app from your laptop Google Chrome Incognito browser at <u>https://meeting.interactio.com/listen;</u>
- Enter the meeting code IKIJET2025;
- Alternatively, you can access the meeting by clicking this link: <u>https://meeting.interactio.com/listen/search?eventCode=IKIJET2025</u>;
- Plugin your **headphones**;
- Open the App and select the language channel.

A few important details on how to listen to the interpretation:

- **By phone:** The best way is to open the Interactio app and listen to the interpretation on your phone while watching the video meeting through your computer;
- By computer: If you want to listen to the interpretation on the same device as the video meeting, you will need to mute the video meeting and only listen through the Interactio web app at <a href="https://meeting.interactio.com/listen">https://meeting.interactio.com/listen</a> or via this link: <a href="https://meeting.interactio.com/listen/search?eventCode=lKIJET2025">https://meeting.interactio.com/listen/search?eventCode=lKIJET2025</a>.

**NOTE:** if the Interactio mobile app was installed before, we strongly recommend updating it to take advantage of our recent enhancements.